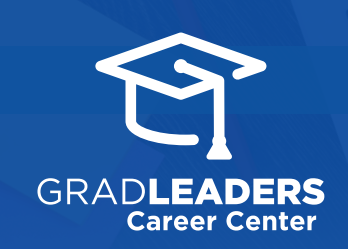

## **4** QuickStart Guide for Admins

## **View Email Analytics**

## Sign into GradLeaders Career Center and select Reports > Email Reports > Email Analytics

| Activity Calendar    | Configuration  | Reports                  |
|----------------------|----------------|--------------------------|
| (                    | Current Set:   | Metrics Dashboard        |
|                      |                | Company Reports          |
|                      |                | Employment Reports       |
|                      |                | Job Board Reports        |
| Refre                | sh Search Clea | On-Campus Reports        |
|                      |                | Co-op Reports            |
| 200 201 » Last       | Name Q         | Room Reservation Reports |
|                      |                | Resume Database Reports  |
| e Resume Book Status |                | Order Reports            |
|                      |                | External Survey Reports  |
| 19                   |                | 4 Email Reports          |
| 2018 Email Analytics | ·              | Other Admin Reports      |
| Undeliverable I      | Email Export   |                          |

## Select **Send Date Range** for emails of interest

| ADMIN REPORTS: EMAIL ANALYTICS REPORT |       |   |          |  |  |
|---------------------------------------|-------|---|----------|--|--|
| * Sent Date Range:                    | From: | i | Through: |  |  |
|                                       |       |   |          |  |  |

Select **Sources** of emails and/or specific Entity Types

| Source(s):      | Select All / Clear All               |                                  |  |
|-----------------|--------------------------------------|----------------------------------|--|
|                 | Admin                                | Student(tr)                      |  |
|                 | Employer                             | System                           |  |
|                 |                                      |                                  |  |
| Entity Type(s): | Select All / Clear All               |                                  |  |
|                 | Company Event(tr) Student(tr) Signup | Co-op(tr)                        |  |
|                 | Interview                            | Interview Closed(tr) Student(tr) |  |
|                 | Interview Interviews                 | Interview Open(tr) Student(tr)   |  |
|                 | Interview Recruiters                 | Job Applications                 |  |
|                 | Jobs                                 | Mock Interview Signup            |  |
|                 | Recruiter                            | School Staff                     |  |
|                 | Student(tr)                          | Workshop                         |  |
|                 | Workshop Signup                      |                                  |  |

Click **View Report** for detailed reports on emails sent, opened, clicked, delivered, spam, etc.

View Report

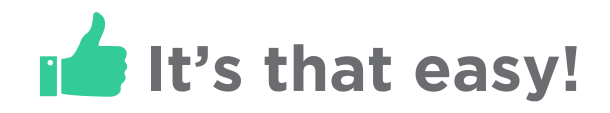